# Подготовка к работе Мобильного терминала сбора данных Cipher9500CE и Cipher9400CE

| 1. Установка ПО                             |  |
|---------------------------------------------|--|
| 2. Установка клиентской части (на терминал) |  |
| 3. Начало работы                            |  |
| 4. Описание загрузки задачи в терминал      |  |
| 5. Описание загрузки базы в терминал        |  |
| 6. Описание выгрузки данных из терминала    |  |
| 7. Утилиты                                  |  |
| 8. Лицензионное условие                     |  |
| •                                           |  |

# 1. Установка ПО

Для начала работы с Windows-терминалами, необходимо установить бесплатное программное обеспечение "Microsoft ActiveSync". ActiveSync установит все необходимые драйверы и инструменты для связи терминала и компьютера. Установить ActiveSync можно с прилагаемого диска SCANCODE или скачав последнюю версию с сайта Microsoft:

<u>http://www.microsoft.com/downloads/details.aspx?displaylang=ru&FamilyID=9e641c34</u> <u>-6f7f-404d-a04b-dc09f8141141</u>

Чтобы установить ПО «Генератор Приложений для Cipher9x00» необходимо запустить файл инсталляции «9x00CE-X.XX.exe», где X.XX – версия ПО. Например, «9x00CE-1.06.exe». Запустится мастер установки ПО. Следуйте его инструкциям. Если во время работы мастера выбрать (выбрано по-умолчанию) пункт установки клиентской части, то будет произведено подсоединение к терминалу и установка ПО на него. На компьютере должен быть установлен «Microsoft ActiveSync» и терминал сбора данных должен находиться в подставке.

| 📱 Установка 'Ге не ратор                             | Приложений для TCД Ciph                                                                                                    | er 9500' 📃 🗖 🔀                                                                                                    |
|------------------------------------------------------|----------------------------------------------------------------------------------------------------|----------------------------------------------------------------------------------------------------|
|                                                      | Сомпоненты устанавливаемо<br>Выберите компоненты 'Генерато<br>Cipher 9500', которые вы хотите                                                    | <b>й программы</b><br>р Приложений для ТСД<br>установить.                                                          |
| Выберите компоненты прог<br>'Далее' для продолжения. | раммы, которые вы хотите устан                                                                                                    | ювить. Нажмите кнопку                                                                                              |
| Выберите компоненты<br>программы для установки:      | <ul> <li>Серверная часть (ПК)</li> <li>Клиентская часть (терм</li> <li>Раздел 1С</li> <li>Комплект для 1С</li> <li>Поиск конфигураций</li> </ul> | Описание<br>Будет произведен<br>поиск установленных<br>конфигураций 1С<br>версии 7.7 и<br>установка в<br>найденные |
| Требуется на диске: 2.7<br>Мбайт                     | K                                                                                                    |                                                                                                    |
| ООО "Сканкод"                                        | < <u>Н</u> азад                                                                                                    | Далее > Отмена                                                                                                    |

## 2. Установка клиентской части (на терминал)

Клиентскую (терминальную) часть ПО можно установить во время работы мастера установки или после, выбрав: Пуск->Программы->SCANCODE->Генератор Приложений Х.ХХ для ТСД Cipher9x00->Установить ПО в терминал.

Если на компьютере установлен «Microsoft ActiveSync», то автоматически запустится это приложение, которое произведет установку «Генератора Приложений» в терминал сбора данных (терминал сбора данных должен находиться в подставке).

|             | Установка и удаление программ.<br>Установите флажок программы, если требуется установить<br>ее на мобильное устройство, или снимите флажок, если<br>требуется удалить программу с устройства. |
|-------------|----------------------------------------------------------------------------------------------------|
|             | Примечание. Если установленной программы нет в списке,<br>то она не предназначена для этого мобильного устройства.                                                                            |
|             | Полушание лашных устрайства                                                                                                    |
| Установка п | риложений 🛛 🔀                                                                                                    |
| Установить  | Тенератор Приложения 9500 СКАНКОД" в папку установки приложения по умолчанию?                                                                                                    |
|             | Место, необходимое для выбранных<br>программ:<br>Свободное место на устройстве:                                                                                                    |
|             | Удаление из обоих мест размещения<br>Чтобы удалить программу с устройства и<br>компьютера, нажмите кнопку "Удалить".                                                                          |
|             | ОК Отмена Справка                                                                                                    |

Если установка пройдет успешно, то «Microsoft ActiveSync» выведет сообщение:

|                                                     | 🚽 Установка и удаление программ 🛛 🔀                                                                                                    |                  |
|-----------------------------------------------------|----------------------------------------------------------------------------------------------------|------------------|
|                                                     | Установите флажок программы, если требуется установить<br>ее на мобильное устройство, или снимите флажок, если<br>требуется удалить программу с устройства.<br>Примечание. Если установленной программы нет в списке,<br>то она не предназначена для этого мобильного устройства. |                  |
| Загрузка приложений за<br>Проверьте не указаны ли н | аверше на<br>а вкране мобильного устройства дополнительные шаги, необходимые для завершения этой проце                                                                                                    | хауры установки. |
|                                                     | ОК                                                                                                    |                  |
|                                                     | место, неооходимое для свюранных<br>программ:<br>Свободное место на устройстве:<br>IV Установить программу в папку по умолчанию<br>Удаление из обоих мест размещения<br>Чтобы удалить программу с устройства и<br>компьютера, нажмите кнопку "Удалить".                           |                  |

# 3. Начало работы

Для того, чтобы запустить на терминале «Генератор Приложений» необходимо на рабочем столе терминала нажать 2 раза ярлык «Генератор Приложений 9х00»

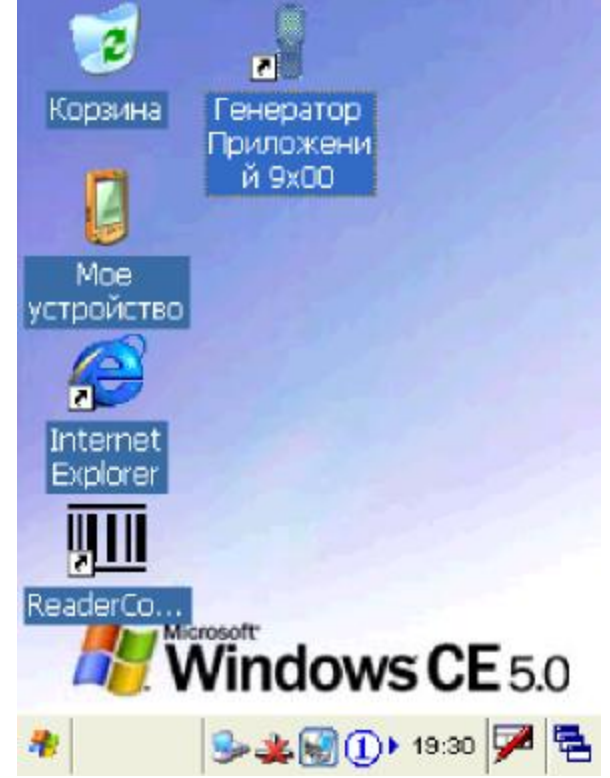

или выбрать пункт меню: Пуск->Программы->Генератор Приложений 9х00.

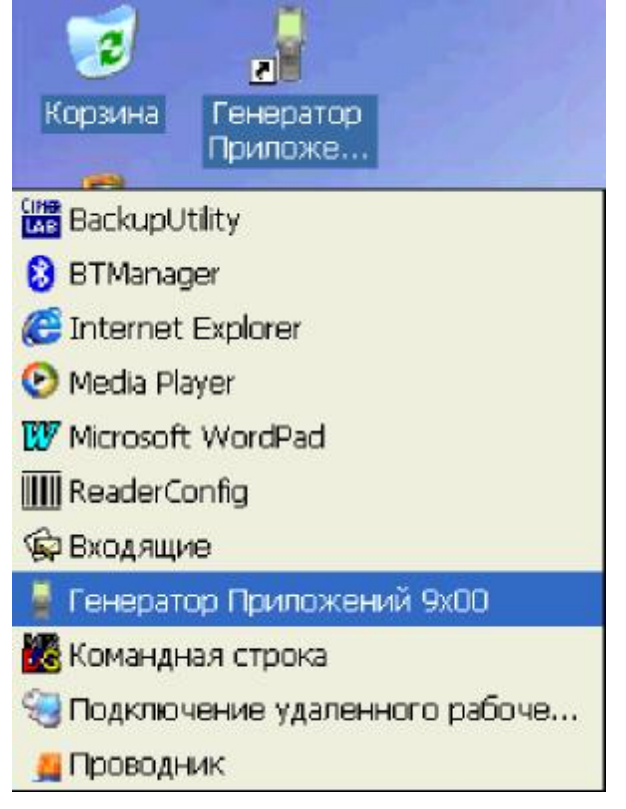

При запуске приложения, происходит опрос оборудования и его инициализация. В это время экран будет очищен. Следует подождать окончания инициализации, примерно 3-5 секунд.

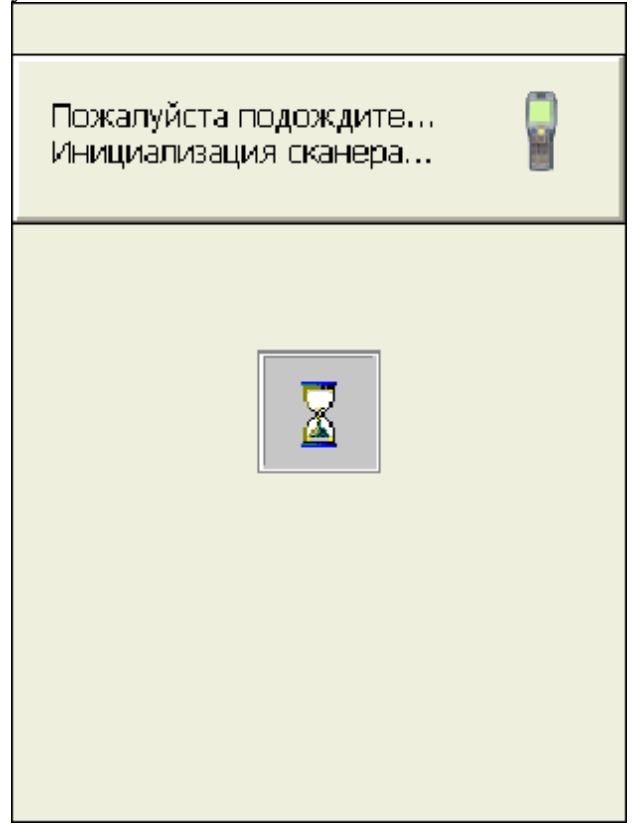

После того, как приложение запустится и пройдет инициализация, на экране терминала высветится тестовый экран. Здесь можно протестировать работу сканера и узнать информацию о считанном штрихкоде.

| Файл  | Утилиты     | О прогр. | Запуск  |
|-------|-------------|----------|---------|
| Tecr  | сканера     |          |         |
| Даные | : штрижкода | а:       |         |
|       |             |          |         |
|       |             |          |         |
|       |             |          |         |
| ,     |             |          |         |
| Типш  | грихкода :  |          |         |
|       |             |          |         |
| Длина | штрихкода   | a :      |         |
|       |             |          | чистить |
|       |             |          |         |
|       |             |          |         |

| Файл   | Утилиты    | О прогр. | Запуск   |
|--------|------------|----------|----------|
| Tecr   | канера     |          |          |
| Даные  | штрихкода  | а:       |          |
|        |            |          |          |
|        |            |          |          |
|        |            |          |          |
| 1      |            |          |          |
| Тип ші | грихкода : |          |          |
|        |            |          |          |
| Длина  | штрихкода  | а:       |          |
|        | -          |          | )чистить |
| ,      |            |          |          |
|        |            |          |          |

Для того, чтобы запустить задачу на выполнение, следует выбрать пункт меню «Запуск». Задача, поставляемая в комплекте является тестовой. Ее можно отредактировать под свои требования. Имя файла-задачи «9x00\_simple.A95».

| 1.БЕЗ ВВОДА КОЛИЧЕС<br>2.С ВВОДОМ КОЛИЧЕС<br>3.РАБОТА С БД 1С<br>4.ПОИСК В БД 2<br>5.СЕРИЙНЫЕ НОМЕРА | CTBA<br>CTBA |
|----------------------------------------------------------------------------------------------------|--------------|
| Ввод                                                                                                 | Отмена       |

Выбрав необходимый пункт меню можно приступать к работе.

| Код:  |                       |
|-------|-----------------------|
| 20000 | 19137962              |
| Имя:  | Кофеварка BRAUN KF22R |
| Цена: | 10530 руб.            |
| Колич | ество:                |
| 19    | + 1                   |
| В     | вод Отмена            |

#### 4. Описание загрузки задачи в терминал

Перед тем, как загрузить задачу в терминал сбора данных, необходимо ее создать (возможно, отредактировать) в серверной части программы (на ПК). В комплекте поставляются две тестовые задачи: «9x00\_1C.A95» и «9x00\_simple.A95». Задача «9x00\_simple.A95» при инсталляции ПО, автоматически загружается в терминал. Запустите серверную часть Генератора Приложений, выбрав пункт меню: Пуск->Программы->SCANCODE->Генератор Приложений Х.ХХ для ТСД Cipher9x00-> Генератор приложений.

| 1              | Генератор при | атыснык - ( d:VobcondVargpeK       | v9500_simple.A | 15]                    |           |     |
|----------------|---------------|------------------------------------|----------------|------------------------|-----------|-----|
| 1              | ворна Менто   | Бела данных   ШтрихКод   Настройка | 1              |                        |           |     |
| roode Length : | D:            | 98801                              | № Элемент.     | а. Имчя алемента       | Сгандующи | ŵc. |
| stative should | Esc :         | Гларное                            | #1             | 1.5ЕЗ ВВОДА КОПИЧЕСТВА | форма 1   | -   |
|                |               |                                    | #2             | 2.0 ВВОДОМ КОЛИЧЕСТВА  | форма 2   | *   |
| 50             | □ 3arono      | вок менка :                        | #3             | 3 PABOTA C 6Д 1C       | Screen]   | -   |
|                |               |                                    | #4             | 4ЛОИСК В БД 2          | форма 3   | -   |
| 24             | Даные         |                                    | #5             | 5.СЕРИЙНЫЕ НОМЕРА      | форма 4   | -   |
| 30             | E cos         | ранить заголовок                   | #0             |                        | Гларное   | -   |
|                |               |                                    | #7             | 1                      | Глазное   | -   |
|                | E co          | ранить выбранные элементы          | #8             |                        | Гларное   | -   |
|                | -             |                                    | #9             |                        | Главное   | *   |
| -              |               | (from                              | #10            |                        | Глание    | -   |

Когда задача готова к передачи в терминал, на терминале (терминал должен находиться в подставке). Загрузить задачу можно только через подставку, Wi-Fi режим должен быть отключен: Утилиты -> 7.Настройки соединения -> Снять галочку Wi-Fi режим. Номер TCP/IP порта должен совпадать с номером TCP/IP порта в настройках Генератора Приложений на персональном компьютере.

| Файл   | Утилиты    | О прогр.    | Запуск |
|--------|------------|-------------|--------|
| Параме | атры соед  | инения      |        |
|        |            |             |        |
| г      | юрт 102    | 24          |        |
| 📃 🗾 Wi | -Fi режим  |             |        |
| I      | P 192      | 2.168.55.10 | 0      |
|        | ,          |             |        |
| • Пос  | ылать данн | ные постро  | чно    |
| ОПос   | ылать данн | ные файлом  | 1      |
|        |            |             |        |
| Вв     | од         | От          | мена   |
|        |            |             |        |
|        |            |             | -      |

Теперь на компьютере, нажмите на изображении терминала правой кнопкой мыши и выберите пункт меню «Загрузить в терминал задачу».

| Rader Test          |                                                                                                    |                                        |
|---------------------|----------------------------------------------------------------------------------------------------|----------------------------------------|
|                     |                                                                                                    |                                        |
| Barcode Type :      |                                                                                                    |                                        |
| Barcode Longth :    |                                                                                                    |                                        |
| File Undities About |                                                                                                    |                                        |
|                     |                                                                                                    |                                        |
|                     |                                                                                                    |                                        |
| 000                 |                                                                                                    |                                        |
| 000                 | Hotsel                                                                                                    | Ctri+N                                 |
|                     | Hossei<br>Onderts                                                                                                    | Otri+N<br>Otri+O                       |
|                     | Новый<br>Опфыть<br>Сохранить как                                                                                                    | Orl+N<br>Orl+O<br>Orl+S                |
|                     | Навий<br>Опфенть<br>Сахранить как<br>Редактировать                                                                                                    | Orrieni<br>Orrieni<br>Orries<br>Otriet |
|                     | Новый<br>Отфыть<br>Сохранить<br>Сохранить как<br>Редактировать<br>Настройол                                                                                                    | Orl+N<br>Orl+O<br>Orl+S<br>Orl+E       |
|                     | Новый<br>Открыть<br>Сохранить<br>Сохранить как<br>Редактировать<br>Настройол<br>1: С.//Троба/9500_smple.A95                                                                                                    | Otri+N<br>Otri+O<br>Otri+S<br>Otri+E   |
|                     | Новый<br>Открыть<br>Сохранить<br>Сохранить как<br>Редактировать<br>Настройон<br>1: C://Tpo6a/9500/9500_smple.A95<br>2: C://Tpo6a/9500/9500_1C.A95                                                                                                    | Otri+N<br>Otri+O<br>Otri+S<br>Otri+E   |
|                     | Новый<br>Открыть<br>Сохранить<br>Сохранить как<br>Редактировать<br>Настройон<br>1: C://Tpo6a/9500/9500_smple.A95<br>2: C://Tpo6a/9500/9500_smple.A95<br>2: C://Tpo6a/9500/9500_smple.A95<br>3070/25/Tb 6: TepreHan 306/04//                                                                                                    | Otri+N<br>Otri+O<br>Otri+S<br>Otri+E   |
|                     | Новий<br>Открыть<br>Сохранить<br>Сохранить как<br>Редактировать<br>Настройол<br>1: С.1/Проба(9500/9500_smple.A95<br>2: С.1/Проба(9500/9500_smple.A95<br>2: С.1/Проба(9500_smple.A95<br>2: С.1/Проба(9500_smple.A95<br>2: С.1/Проба(950_smple.A95<br>2: С.1/Проба(950_smple.A95<br>2: С.1/ | Ori+N<br>Ori+O<br>Ori+S<br>Ori+E       |
|                     | Новий<br>Открыть<br>Сохранить как<br>Редактировать<br>Настройол<br>1: C:/Tpo6al/9500/9500_smcke.A95<br>2: C:/Tpo6al/9500/9500_1C.A95<br>Загрузить в теричнал 554.04//<br>Вагрузить в теричнал 554.04//<br>Вагрузить в теричнал 554.04//<br>Вагрузить из теричнала<br>О программе                                                                                                    | Qr/HN<br>Qr/HO<br>Qr/HS<br>Qr/HE       |

Задача будет выгружена в терминал. Процесс занимает всего 1-2 секунды.

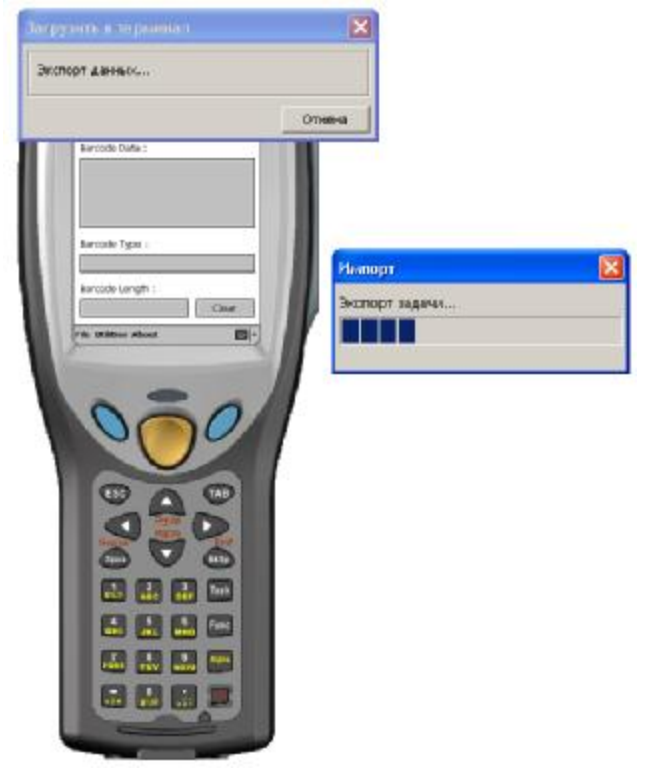

Если загрузка пройдет успешно, то на экране терминала высветиться запрос о начале работы с новой задачей.

| Файл Утилиты Опрогр. Запуск                                          |   |
|----------------------------------------------------------------------|---|
| Тест сканера                                                         |   |
| Даные штрихкода :                                                    |   |
|                                                                      |   |
| Сообщение Х                                                          |   |
| Задача загружена.Вы<br>хотите начать с ней<br>работать прямо сейчас? |   |
| Да Нет                                                               | r |
| Длина штрихкода :                                                    |   |
| Очистить                                                             |   |
|                                                                      |   |

Нажать клавишу «Да». Терминал сообщит, что старые базы данных будут очищены. Следует нажать клавишу «Да».

| Файл Утилиты Опр             | огр. Запуск       |
|------------------------------|-------------------|
| Тест сканера                 |                   |
| Даные штрихкода :            |                   |
|                              |                   |
| Открыть                      | X                 |
| Открыть новый удалить старуи | й А95 и<br>о базу |
| Да                           | Нет               |
| л<br>Длина штрихкода :       |                   |
|                              | Очистить          |
|                              |                   |

## 5. Описание загрузки базы в терминал (ГП)

После загрузки задачи, если настройки задачи это требуют, следует загрузить базу данных. Wi-Fi режим должен быть отключен: Утилиты -> 7.Настройки соединения -> Снять галочку Wi-Fi режим. Номер TCP/IP порта должен совпадать с номером порта в настройках Генератора Приложений на персональном компьютере. Терминал должен находиться в режиме "теста сканера".

Запустите серверную часть Генератора Приложений, выбрав пункт меню: Пуск->Программы->SCANCODE->Генератор Приложений Х.ХХ для ТСД Cipher9x00-> Генератор приложений. Нажмите на изображении терминала правой кнопкой мыши и выберите пункт меню «Загрузить в терминал базу».

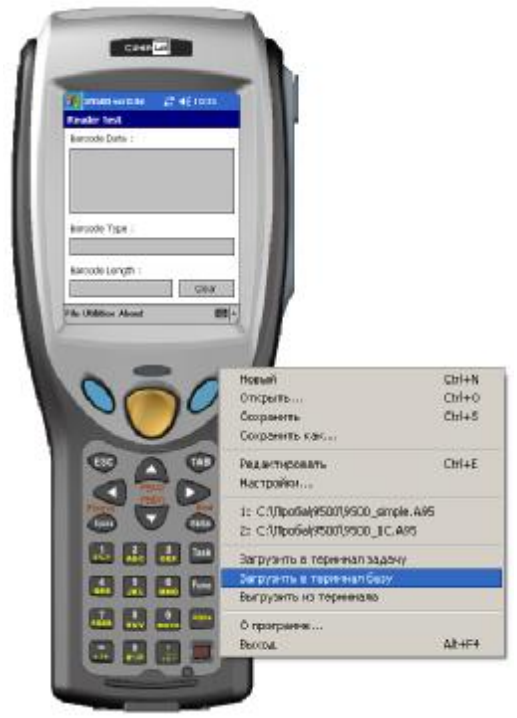

Выберите номер Базы Данных, в которую необходимо загрузить данные, а затем текстовый файл, который следует загрузить в терминал.

|                                     |                  | Sarpyowrs a | теремнол           |           |         |
|-------------------------------------|------------------|-------------|--------------------|-----------|---------|
| Conservent 27 of least              |                  | Номер база  | à                  |           |         |
| Randon Feet Color Color Color Color |                  | 1ая база да | 99-B-8             | 2         |         |
|                                     |                  |             | ОК                 | Отнена    |         |
| Result Tyle                         | Omparts          |             |                    |           | ? 🛙     |
| Broch Leigh :                       | <u>∏</u> arka    | 9500        |                    | 3 + 6 c 5 | ŀ       |
| File Likelium Adment 2021-          | B                | 99900       |                    |           |         |
|                                     | Hazamese         | Gep         |                    |           |         |
| 000                                 |                  | Tsd         |                    |           |         |
|                                     | Pationencros     | Las fam ga- | 66d2               |           |         |
| DAD                                 | 200              | C BALLED    |                    |           |         |
|                                     | Most contraction |             |                    |           |         |
| 000                                 | Hongadytana      |             |                    |           |         |
|                                     | 31               |             |                    |           |         |
|                                     | Мойкантьютер     |             |                    |           |         |
|                                     | S.               |             |                    |           |         |
|                                     | Сетевое          | Brendaline  | In TSD             |           | Отковль |
| and the second second               |                  | In taken    | Field base (".TNT) |           | Птинен  |

| Запустите выполнение задачи выбрав пункт меню «Запуск». |                                           |  |  |  |  |
|---------------------------------------------------------|-------------------------------------------|--|--|--|--|
| Файл Утилиты Опрогр. Запуск                             | 1.БЕЗ ВВОДА КОЛИЧЕСТВА                    |  |  |  |  |
| Тест сканера                                            | 2.С ВВОДОМ КОЛИЧЕСТВА<br>З.РАБОТА С БД 1С |  |  |  |  |
| Даные штрихкода :                                       | 4.ПОИСК В БД 2<br>5 СЕРИЙНЫЕ НОМЕРА       |  |  |  |  |
|                                                         |                                           |  |  |  |  |
|                                                         |                                           |  |  |  |  |
|                                                         |                                           |  |  |  |  |
|                                                         |                                           |  |  |  |  |
| Тип штрихкода :                                         |                                           |  |  |  |  |
|                                                         |                                           |  |  |  |  |
| Длина штрихкода :                                       |                                           |  |  |  |  |
| Очистить                                                |                                           |  |  |  |  |
|                                                         |                                           |  |  |  |  |
|                                                         |                                           |  |  |  |  |

### 6. Описание выгрузки данных из терминала (ГП)

После того, как данные собраны, их необходимо передать на компьютер. Wi-Fi режим должен быть отключен: Утилиты -> 7.Настройки соединения -> Снять галочку Wi-Fi режим. Номер порта должен совпадать с номером порта в настройках Генератора Приложений на персональном компьютере. Терминал должен находиться в Главном меню (тестовый экран).

Запустите серверную часть Генератора Приложений, выбрав пункт меню: Пуск->Программы->SCANCODE->Генератор Приложений Х.ХХ для ТСД Cipher9x00-> Генератор приложений. Нажмите на изображении терминала правой кнопкой мыши и выберите пункт меню «Выгрузить из терминала».

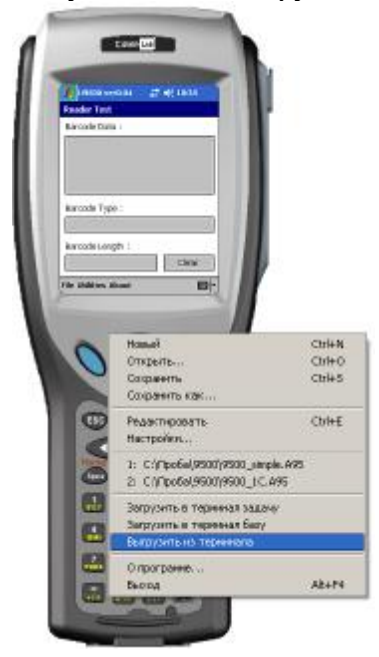

Выберите каталог для импорта файлов, поведение, если выгружаемые файлы уже существуют и отметьте галочками те данные, которые необходимо получить из терминала. Генератор Приложений запросит необходимые данные и получит только те, которые реально существуют в терминале.

|     | A prosen version 22,4610<br>Reader Feel<br>Decode Data - |                                                                                                    |                                                                                                    |                                                                                                    |                      |
|-----|----------------------------------------------------------|----------------------------------------------------------------------------------------------------|----------------------------------------------------------------------------------------------------|----------------------------------------------------------------------------------------------------|----------------------|
|     |                                                          | Burpyters in Tepers                                                                                                    | ua/u                                                                                                    |                                                                                                    |                      |
|     | Sarcolo Tgar                                             | <ul> <li>Путь к директории р<br/>С1/Проба/(9500</li> </ul>                                                                                    | ция выгрузни                                                                                                    | Officep                                                                                                    |                      |
| - 1 | For children Alout                                       | Если файл уже суща<br>🖓 Парезалисаль                                                                                                    | астауют<br>С Пралустить                                                                                                    | 🤨 Записать е конец фа                                                                                      | ina                  |
|     | 000                                                      | Г Выгрузить все<br>№ 1ах безе даннах<br>Г 2ал безе даннах<br>№ 3ьл безе даннах<br>Г 4ал безе даннах<br>Г 4ал безе даннах<br>Г 3ал безе даннах | Г Выгрузнь задзеу<br>I форма 1 Г форма 6<br>I форма 2 Г форма 7<br>I форма 3 Г форма 7<br>I форма 3 Г форма 9<br>Г форма 4 Г форма 9<br>Г форма 5 Г форма 9 | Г форма 11 Г форма<br>Г форма 12 Г форма<br>Г форма 13 Г форма<br>Г форма 13 Г форма<br>Г форма 13 Г форма | 16<br>17<br>18<br>19 |
|     |                                                          |                                                                                                    | , debug , debug ,                                                                                                    |                                                                                                    |                      |

# 7. Утилиты

| В меню «Утилиты»          | терминала | можно | просмотреть, | отредактировать | И | удалить |
|---------------------------|-----------|-------|--------------|-----------------|---|---------|
| собранные или загруженные | данные.   |       |              |                 |   |         |

| Файл   | Утилиты           | О прог | rp. | Запуск  |  |
|--------|-------------------|--------|-----|---------|--|
| Тест с | Просмотр          |        |     |         |  |
|        | Удалить.          |        |     |         |  |
| даные  | Настройки         |        |     |         |  |
|        |                   |        |     |         |  |
|        |                   |        |     |         |  |
|        |                   |        |     |         |  |
| 1      |                   |        |     |         |  |
| Тип шт | грихкода :        |        |     |         |  |
|        |                   |        |     |         |  |
| Длина  | Длина штрихкода : |        |     |         |  |
|        |                   |        | 0   | чистить |  |
|        |                   |        |     |         |  |
|        |                   |        |     |         |  |

| Файл                     | Утилиты            | О прогр. | Запуск |
|--------------------------|--------------------|----------|--------|
| Просм                    | отр данны;         | ×        |        |
| <b>1.Form</b><br>2.1ая б | і 07<br>База данны | IX.      |        |
|                          |                    | -        |        |
|                          |                    |          |        |
|                          |                    |          |        |
|                          |                    |          |        |
|                          |                    |          |        |
| Ввод                     | L I                | (        | Отмена |
|                          |                    |          |        |

| Φai   | íл   | Утилиты | О прогр.   | Запуск     |
|-------|------|---------|------------|------------|
| 1ая б | база | данных  |            | 1/40       |
|       |      | 20      | 0001913796 | 52         |
|       |      | Ко      | феварка BR | AUN        |
|       |      | 10      | 530 руб.   |            |
|       |      | 16      |            |            |
|       | выб  | рать    | 0          | < X        |
|       |      |         | е обновлен | ы !!       |
|       | _    |         |            | -          |
| K     |      |         |            | <u>Q</u> × |
|       |      |         |            |            |

Удалить можно как отдельные строки базы данных, так и файл целиком.

| Файл Утилиты Опрогр. Запус | к  |  |  |  |
|----------------------------|----|--|--|--|
| 1ая база данных 1 /        | 40 |  |  |  |
| 2000019137962              |    |  |  |  |
| Кофеварка BRAUN            |    |  |  |  |
| 10530 руб.                 |    |  |  |  |
| 16                         |    |  |  |  |
| Выбрать 🗧                  | <  |  |  |  |
| Удалить эту запись?        |    |  |  |  |
| Да Нет                     | ]  |  |  |  |
|                            |    |  |  |  |
|                            | X  |  |  |  |
|                            |    |  |  |  |

| Файл Утилиты Опр               | огр. Запуск |
|--------------------------------|-------------|
| Г Form 07<br>П 1ая база данных |             |
| Удалить                        | ×           |
| Да                             | Нет         |
| Удалить                        | Отмена      |
|                                |             |

В меню «Настройки» находятся дополнительные настройки по управлению данными, реакциями на события и настройки безопасности и соединения.

| Файл Утил                                                                                                    | литы                                                            | О прогр.                                                        | Запуск |
|----------------------------------------------------------------------------------------------------|-----------------------------------------------------------------|-----------------------------------------------------------------|--------|
| Настройки<br>1.Автозагр<br>2.Удаление<br>3.Настройк<br>4.Звуки пре<br>5.Длительн<br>6.Настройк<br>7.Настройк | узка<br>Уданн<br>И вход<br>Эдупре<br>Юсть I<br>И безо<br>И соед | ых<br>аных данні<br>еждений<br>вибрации<br>опасности<br>динения | ⊐IX    |
| Ввод                                                                                                    |                                                                 |                                                                 | Отмена |
|                                                                                                    |                                                                 |                                                                 |        |

## 8. Лицензионное условие

Данное программное обеспечение предназначено для использования на терминалах сбора данных, поставляемых Генеральным Дистрибьютором продукции CipherLab в России и СНГ, ООО «СКАНКОД». Если при использовании ПО на Вашем терминале появляется надпись "NOT LICENSED" – обращайтесь в ООО «СКАНКОД»: (495) 742-1789, 90, 91, support@scancode.ru